## 日本バドミントン協会・新潟県・下越協会登録手続き

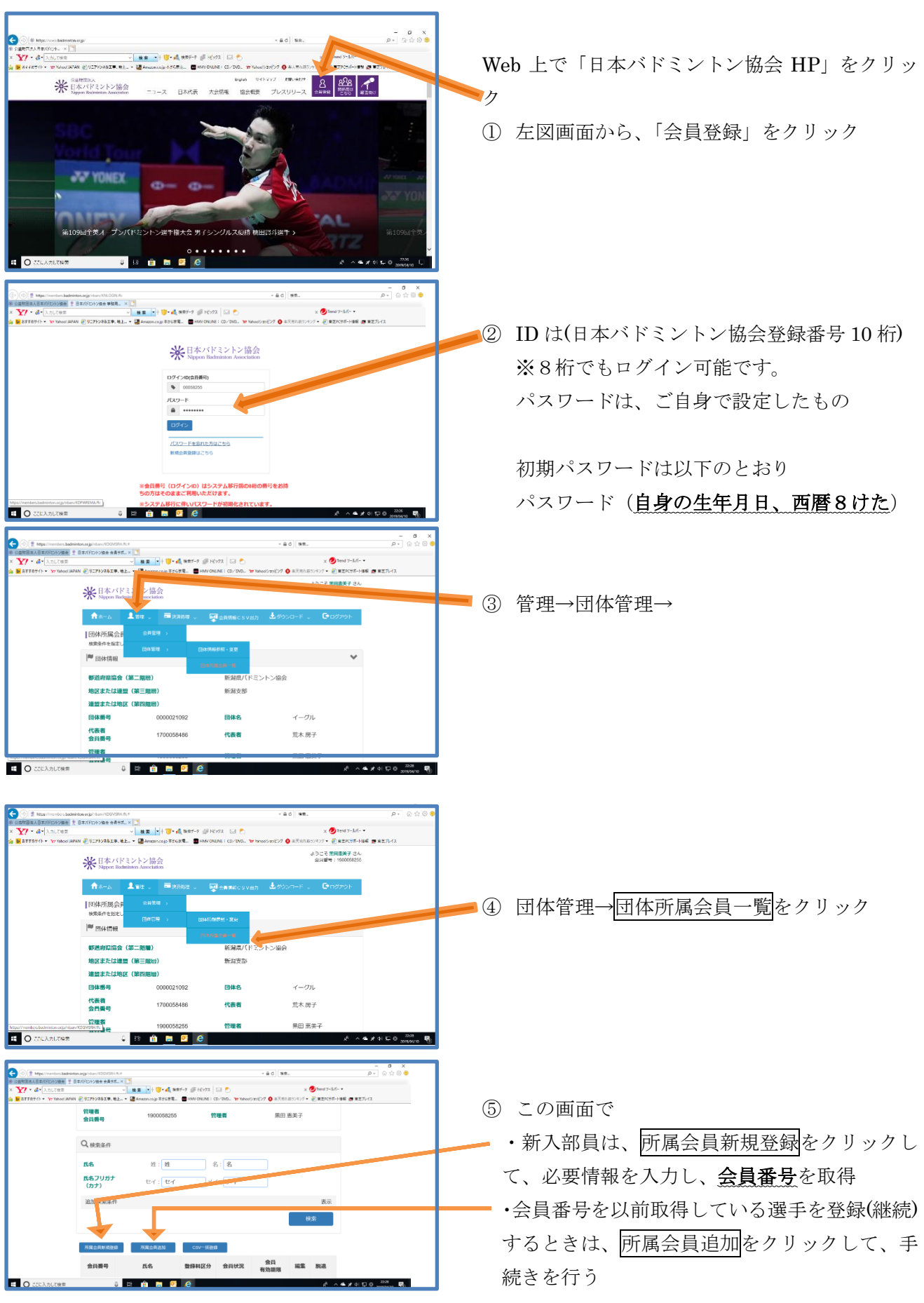

## 日本バドミントン協会・新潟県・下越協会登録手続き

|                                                                                                    | ⑥ 入力後                                                                 |
|----------------------------------------------------------------------------------------------------|-----------------------------------------------------------------------|
| α ματατολογικάς 7 εποδογομάς καταλογικάς καται η δ<br>• Δ. τ                                                                                                    | 下部の戻るをクリック                                                            |
| よってそ <b>期間</b> がドラム<br>米日本バドミントン協会<br>Nappen Baltrinner Auszehlan er                                                                                                    | ⑦ ホーム画面から全員情報 CSV 出力をクリック                                             |
| ★ホーム 上前日 (●10775)ト                                                                                                    |                                                                       |
| 同体別国会長  新聞会び代力 <br>検護時代を開ていてください。                                                                                                    |                                                                       |
|                                                                                                    |                                                                       |
| 如因于如果是 (第三篇第) 新設改計                                                                                                    |                                                                       |
| 理型または地区(第四隅界)<br>日体費号 0000021092 団体名 イーグル                                                                                                    |                                                                       |
| 代表者 1700058488 代表者 元木房子<br>会員書号 1700058488 代表者 元木房子                                                                                                    |                                                                       |
| (研究者)     (研究者)     (1997)     (1997)     (1997)     (1997)     (1997)     (1997)     (1997)     (1997)     (1997)     (1997)     (1997)     (1997)     (1997)     (1997)     (1997)     (1997)     (1997)     (1997)     (1997)     (1997)     (1997)     (1997)     (1997)     (1997)     (1997)     (1997)     (1997)     (1997)     (1997)     (1997)     (1997)     (1997)     (1997)     (1997)     (1997)     (1997)     (1997)     (1997)     (1997)     (1997)     (1997)     (1997)     (1997)     (1997)     (1997)     (1997)     (1997)     (1997)     (1997)     (1997)     (1997)     (1997)     (1997)     (1997)     (1997)     (1997)     (1997)     (1997)     (1997)     (1997)     (1997)     (1997)     (1997)     (1997)     (1997)     (1997)     (1997)     (1997)     (1997)     (1997)     (1997)     (1997)     (1997)     (1997)     (1997)     (1997)     (1997)     (1997)     (1997)     (1997)     (1997)     (1997)     (1997)     (1997)     (1997)     (1997)     (1997)     (1997)     (1997)     (1997)     (1997)     (1997)     (1997)     (1997)     (1997)     (1997)     (1997)     (1997)     (1997)     (1997)     (1997)     (1997)     (1997)     (1997)     (1997)     (1997)     (1997)     (1997)     (1997)     (1997)     (1997)     (1997)     (1997)     (1997)     (1997)     (1997)     (1997)     (1997)     (1997)     (1997)     (1997)     (1997)     (1997)     (1997)     (1997)     (1997)     (1997)     (1997)     (1997)     (1997)     (1997)     (1997)     (1997)     (1997)     (1997)     (1997)     (1997)     (1997)     (1997)     (1997)     (1997)     (1997)     (1997)     (1997)     (1997)     (1997)     (1997)     (1997)     (1997)     (1997)     (1997)     (1997)     (1997)     (1997)     (1997)     (1997)     (1997)     (1997)     (1997)     (1997)     (1997)     (1997)     (1997)     (1997)     (1997)     (1997)     (1997)     (1997)     (1997)     (1997)     (1997)     (1997)     (1997)     (1997)     (1997)     (1997)     (1997)     (1997)     (1997)     (1997)     (1997)     (1997)     (1997)     (199                                                                                                    |                                                                       |
|                                                                                                    |                                                                       |
|                                                                                                    |                                                                       |
| * 文子・基本、人がに日本 (単本) (一) (本本) (一) (本本) (一) (小)(本語・「一) (二) (二) (二) (二) (二) (二) (二) (二) (二) (二                                                                                                    |                                                                       |
| ************************************                                                                                                    |                                                                       |
|                                                                                                    | ⑧ 左図の状態から                                                             |
| い金で 2010年1911 - 2011年19日<br>                                                                                                    | 甘大体却                                                                  |
| ジメールアドレス<br>ジェギ科山貨格区分 ジェギ利山貨格区分名 ジロギギ科山貨格番号                                                                                                    | <b>本</b> 半 11 牧                                                       |
| スロジャ ジェロジャン ジョン ジョン ション ション ション ション ション ション ション ション ション シ                                                                                                    | 資格情報                                                                  |
| >> 公会員状況区分 ・公会員状況区分名 ・公会員初期限<br>会員状況 20年4日 フルレン的検索部日 フラーロックトレン的検索部日 フラーマークト マークト・マークト マークト マークト マークト マークト マークト マークト マークト                                                                                                    |                                                                       |
| い金て 小型排料区分名 小種類グループ区分 小種類グループ区分名<br>2カード発行区分 2カード発行区分名 2カード発行区分                                                                                                    | 会員情報について主てにチェックを入れて                                                   |
| memberoladeline.cop 05 国政方式会員有違う 2000/07/07/07 18/2 51以応任/3157 27/6/18/07 信任 41/52/07 ×                                                                                                    |                                                                       |
|                                                                                                    |                                                                       |
|                                                                                                    |                                                                       |
| 《 文/ * - 4 * 1.0.7287 - 1.0.227 (1) - 1.0.2 (1) - 1.0.2 (1) - 1                                                                                                    |                                                                       |
| □金で 「相応または建築機構三部第30一トト」「相応または建築機構三部時格<br>□協定または地域の回転用)コード 「建築または地域の回転用)を                                                                                                    | $\bigcirc$ $\nabla = [\nabla = D + D + D + D + D + D + D + D + D + D$ |
| COB □新宅 □自由完地中心状況                                                                                                    |                                                                       |
|                                                                                                    |                                                                       |
| (Net)                                                                                                    |                                                                       |
|                                                                                                    |                                                                       |
| 業計時時間為後計(第2)(100年)(101年間の2015年の2015年)<br>公開時間高大時代(12)(12)(12)(14)                                                                                                    | 100 ファイルを開くで開き、データを提出用シー                                              |
| Para Terreter sate monogen program and and a state of the sate of the sate of                                                                                                    | トに値のみで貼り付け                                                            |
|                                                                                                    |                                                                       |
|                                                                                                    | 以降は資料2を参考に入力をすすめて、                                                    |
| ି କାହ୍ୟ ସହର ଅନ୍ତର୍ଯ୍ୟ ଅନ୍ତର ଅନ୍ତର ଅନ                                                                                                    |                                                                       |
| 8 (2022)                                                                                                    |                                                                       |
| 事務局員設定 二種道府開設会コード □創造市場協会会<br>□ 全て □ 地区または連盟(第三階的)コード □ 地区または12 (第三階的) 各                                                                                                    | <ol> <li>黒田までメール添付(必ず<u>パスワード</u>をかけ</li> </ol>                       |
| 名(地類国家)30は北京(東京) オーロ(地類国家)20は北京(東京)<br>名(地類国家)20は北京(東京) オーロ(地類国家)20<br>日本市会社(東京)20<br>日本市会社(東京)20<br>日 | て)提出 *代表考住所郵便悉号で                                                      |
| 「全て」」「2000年150000<br>国力(約回100月                                                                                                    |                                                                       |
|                                                                                                    |                                                                       |
| Contract in the second second s                                                                                                    |                                                                       |
|                                                                                                    |                                                                       |
| ранеский практарии и разрения в селонали село село с с с с с с с с с с с с с с с с с с с                                                                                                    | <u>5月31日</u> 締切、入金票も同時に添付の上、                                          |
| members.balanista.com () (今日後本第四会前後, 2019/05/22.0.com 18(5): 22(5)月9, 月737) 27(5月18(5)) 第四会 ・ 44(5)(54(5)) =                                                                                                    | 下越の会計通帳へ当日までに振り込むこと                                                   |
|                                                                                                    |                                                                       |